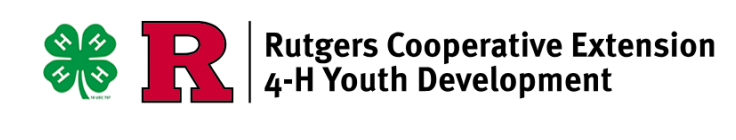

## Enrolling Volunteers in NJ 4-H with Zsuite

These directions will walk you through the steps for enrolling in New Jersey 4-H.

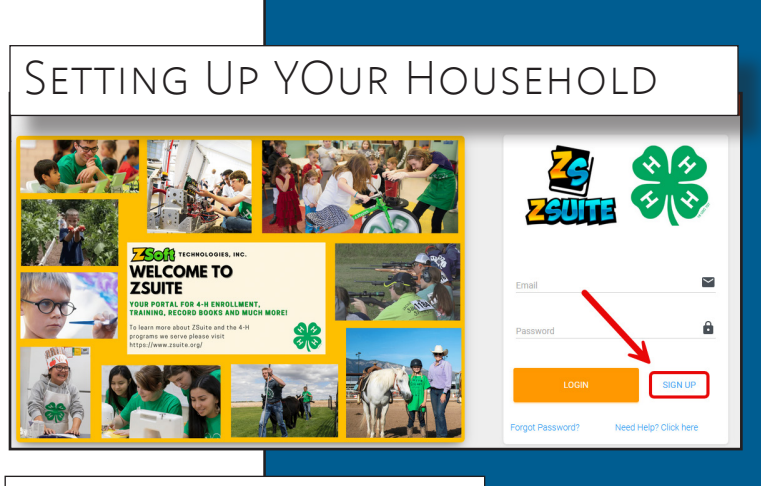

Go to <u>https://4h.zsuite.org</u> and select *Sign Up*.

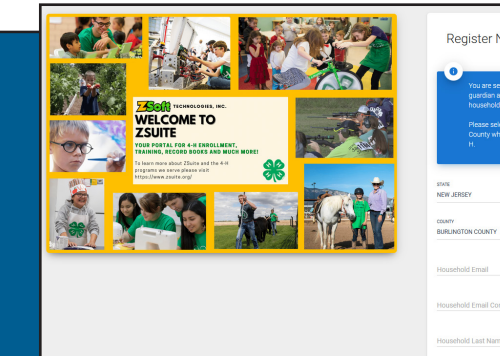

Enter information for your household.

Your household is where 4-H members will be grouped. Click Let's Go when done.

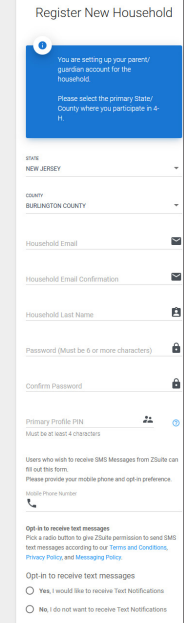

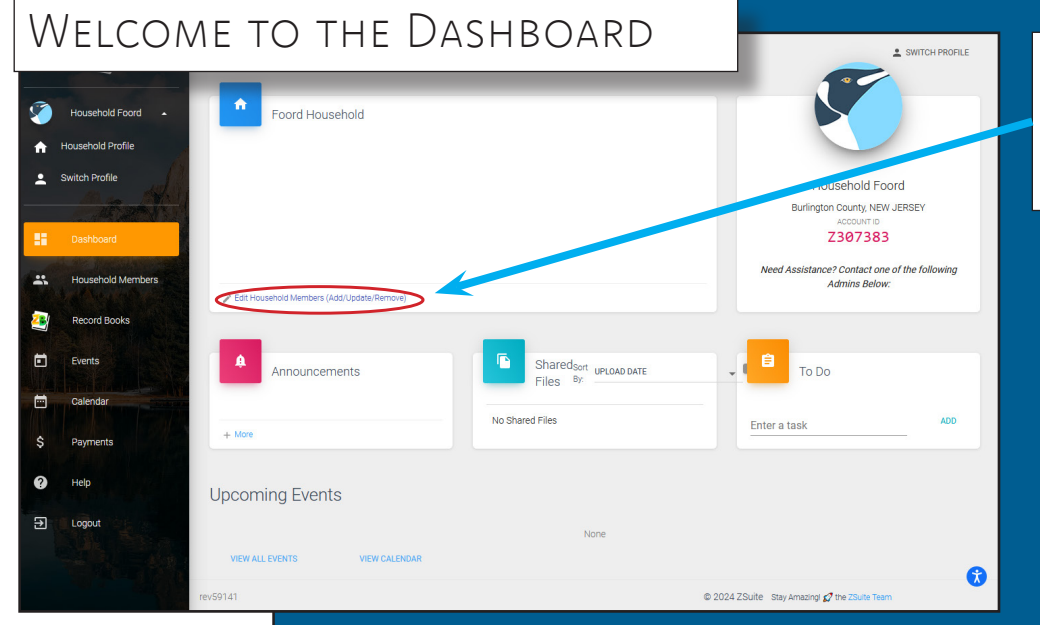

Your browser will open to your Zing Suite dashboard.

Click Edit Household to begin a 4-H enrollment.

Announcements—your county, or the State 4-H Office, will post 4-H announcements about upcoming 4-H events or activities here. Shared Files—documents that may be useful to 4-H members in your household. **To Do**—this section allows you, or the 4-H Office to list 4-H related tasks that need to be completed. This may include reminders to register for events or submit a record book.

Stay tuned!

Cooperating Agencies: Rutgers, The State University of New Jersey, U.S. Department of Agriculture, and Boards of County Commissioners. Rutgers Cooperative Extension, a unit of Rutgers New Jersey Agricultural Experiment Station, in an equal opportunity program provider and employer.

## **Enrolling as a 4-H Volunteer**

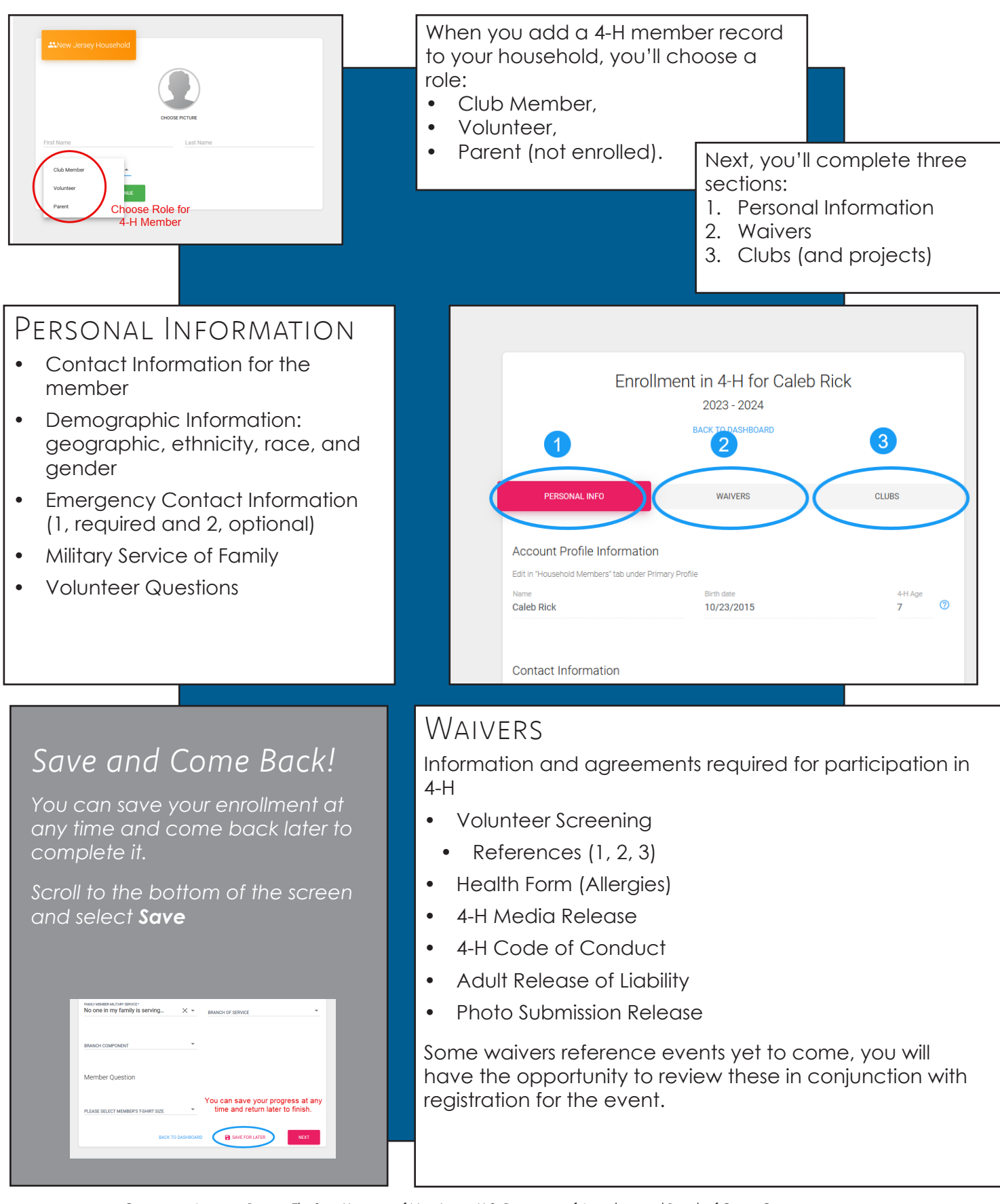

Cooperating Agencies: Rutgers, The State University of New Jersey, U.S. Department of Agriculture, and Boards of County Commissioners. Rutgers Cooperative Extension, a unit of Rutgers New Jersey Agricultural Experiment Station, in an equal opportunity program provider and employer.

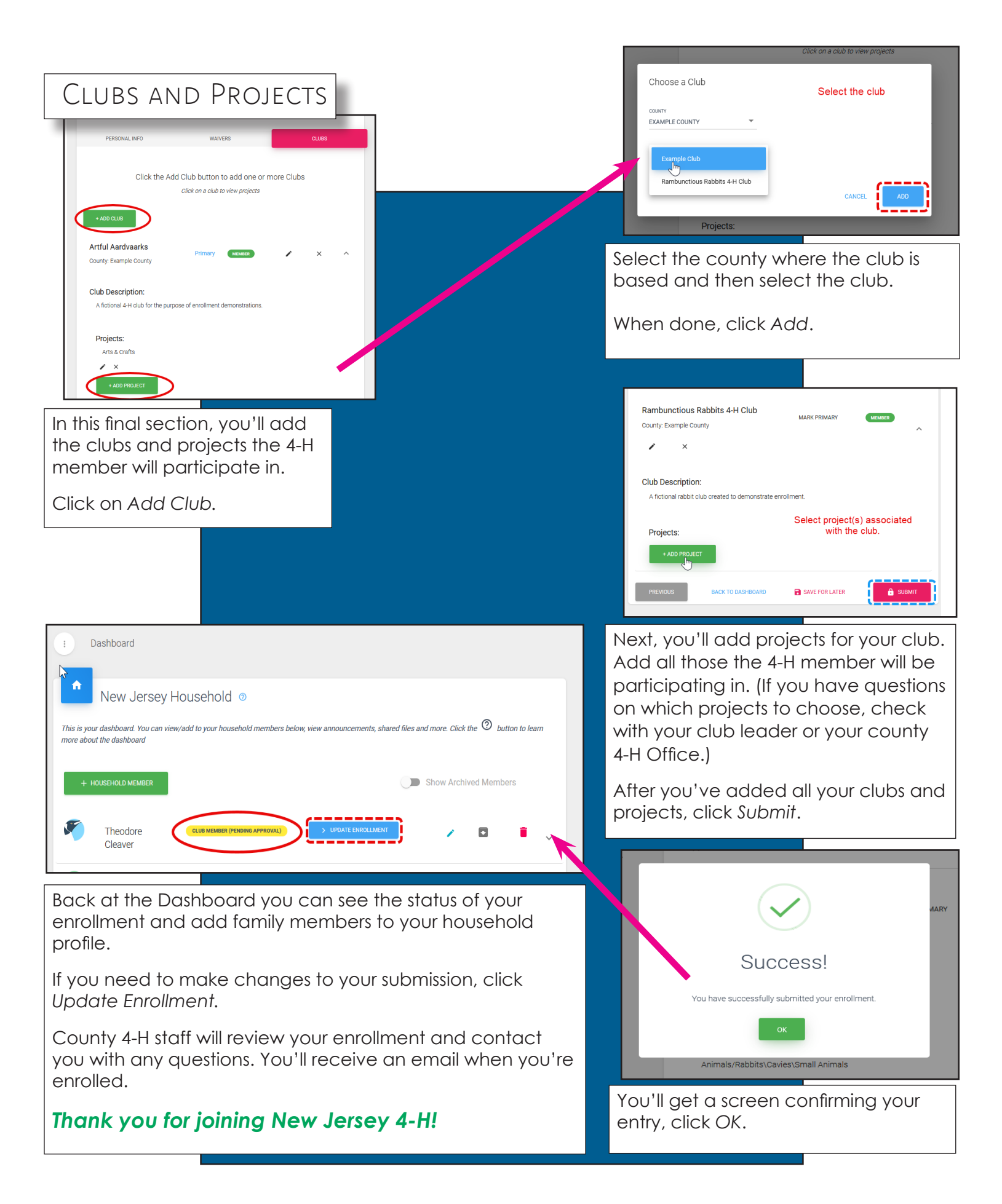